## 歲月手札 訂閱教學-Windows PC

## 目錄

| - ` | 使          | 5月 Google 日暦                               | 2  |
|-----|------------|--------------------------------------------|----|
| 1   | •          | 打開歲月手札訂閱連結 https://www.fycd.info/,點選「歲月手札」 | 2  |
| 2   | 2.         | 找到要訂閱的網址 (以雅潭區為例)                          | 2  |
| 3   | 8.         | 開啟連結後,右下角有一個"+google 日曆"的圖示                | 3  |
| 5   | 5.         | 登入後會出現以下畫面,點選"新增",就會加到自己的 google 日曆中       | 4  |
| 6   | <b>)</b> . | 新增之後,就會出現在畫面的左下角"我的日曆"中                    | 4  |
| 7   | 7.         | 在電腦上查看日曆的方式有2種                             | 5  |
|     |            | <ol> <li>使用瀏覽器 (以 Chrome 為例)</li> </ol>    | 5  |
|     |            | (2) 建立捷徑到桌面 (以 Chrome 為例)                  | 6  |
| ニ、  | 使          | 5用 Microsoft 的"郵件和行事曆"應用程式                 | 8  |
| 1   | •          | 打開歲月手札訂閱連結 https://www.fycd.info/,點選「歲月手札」 | 8  |
| 2   | 2.         | 找到要訂閱的 iCal 格式 (以雅潭區為例),點擊後會自動下載檔案         | 8  |
| 3   | 8.         | 先開啟電腦版"郵件和行事曆",先登入帳戶資料                     | 9  |
| 4   | ŀ.         | 將下載的資料匯入行事曆中                               | 13 |

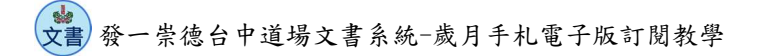

一、使用 Google 日曆

1. 打開歲月手札訂閱連結 <u>https://www.fycd.info/</u>,點選「歲月手札」

| арана арана<br>Станата                      |
|---------------------------------------------|
| 繼往開来道宏展                                     |
| THE AN AN AND AND AND AND AND AND AND AND A |
| ◎ ● ● ● ● ● ● ● ● ● ● ● ● ● ● ● ● ● ● ●     |
|                                             |
| ☑文書系統                                       |
| ■                                           |

2. 找到要訂閱的網址 (以雅潭區為例)

| 3 發一樂德台中道場歲月手札    | × +             |                                     |                            |                       |                     |                      | × -     | 0 ×    |
|-------------------|-----------------|-------------------------------------|----------------------------|-----------------------|---------------------|----------------------|---------|--------|
| → C               | o/calendar.html |                                     |                            |                       |                     | e t                  | / 🚯 🛪 🛙 | I 😱 I  |
| 翻譯 У Twitter 😰 pi | xiv 📕 硕士 📕      |                                     | 記考試 🧯 iCloud 😾 檔案 - Dropbo | x 🕨 YouTube MP3 and 🛐 | 蝦皮 😪 Messenger 🧚 Ti | imeTree non AERY電信教室 | i〉插 »   | 📙 其他書籤 |
|                   | 投一宗1            | 意百中道场威力于他                           |                            |                       |                     |                      |         |        |
|                   | 分類              | 連結(點擊後即可訂閱)                         | iCal格式(可匯入應用程式)            |                       |                     |                      |         |        |
|                   | 光慧              | http://bit.ly/fycdinfocalenday0web  | iCal格式(.ics)               |                       |                     |                      |         |        |
|                   | 點傳師             | http://bit.ly/fycdinfocalenday1web  | iCal格式(.ics)               |                       |                     |                      |         |        |
|                   | 台中              | http://bit.ly/fycdinfocalenday3web  | iCal格式(.ics)               |                       |                     |                      |         | _      |
|                   | 學界              | http://bit.ly/fycdinfocalenday4web  | iCal格式(.ics)               |                       |                     |                      |         | _      |
|                   | 青少年界            | http://bit.ly/fycdinfocalenday5web  | iCal格式(.ics)               |                       |                     |                      |         | _      |
|                   | 各區              | http://bit.ly/fycdinfocalenday6web  | iCal格式(.ics)               |                       |                     |                      |         | _      |
|                   | 甲區              | http://bit.ly/fycdinfocalenday7web  | iCal格式(.ics)               |                       |                     |                      |         | _      |
|                   | 乙區              | http://bit.ly/fycdinfocalenday8web  | iCal格式(.ics)               |                       |                     |                      |         | _      |
|                   | 雅潭區             | http://bit.ly/fycdinfocalenday9web  | iCal格式(.ics)               |                       |                     |                      |         |        |
|                   | 明善區             | http://bit.ly/fycdinfocalenday19web | iCal格式(.ics)               |                       |                     |                      |         |        |
|                   | 中心道務            | http://bit.ly/fycdinfocalenday10web | iCal格式(.ics)               |                       |                     |                      |         |        |
|                   | 中心斑務            | http://bit.ly/fycdinfocalenday11web | iCal格式(.ics)               |                       |                     |                      |         |        |
|                   | 中心接待            | http://bit.ly/fycdinfocalenday12web | iCal格式(.ics)               |                       |                     |                      |         |        |

文書發一崇德台中道場文書系統-歲月手札電子版訂閱教學

3. 開啟連結後,右下角有一個"+google 日曆"的圖示

| $\rightarrow$ C $($ cale | ndar.google.co | m/calendar/u/0 | /embed?src=j | iigong.org_ks1 | etj6egm89q7 | rt01a4m3 | qk2s@group.calen | dar.google.com&ctz | =Asia/Taipe | i         |            | Ŀ.          | ☆ 🚯         | * 🗆 | E     |
|--------------------------|----------------|----------------|--------------|----------------|-------------|----------|------------------|--------------------|-------------|-----------|------------|-------------|-------------|-----|-------|
| 翻譯 🎽 Twitter 🚺           | pixiv 📙 碩士     | - 🧧 企業資訊       | 定更漫畫         | 度用工具           | 資訊考試        | iCloud   | € 檣寨 - Dropbox   | YouTube MP3 and    | 1 宽 蝦皮      | Messenger | X TimeTree | nem AERY電信教 | 室〉插         | »   | 其他書   |
| 道場-雅潭區                   |                |                |              |                |             |          |                  |                    |             |           |            |             |             |     |       |
| 2022年10月                 | *              | 14             |              |                | _           |          |                  |                    |             |           |            |             | <b>一</b> 列印 | 週月  | 待辦事項  |
| 120                      | 25             | - 20           | 26           | 29.            |             | 27       | 18±              | 28                 | 週四          | 29        | 週五         | 30          |             | 週六  | 10月 1 |
|                          |                |                |              |                |             |          |                  |                    |             |           |            |             |             |     |       |
|                          | 2              |                | 3            |                |             | 4        |                  | 5                  |             | 6         |            | 7           |             |     |       |
|                          |                |                |              |                |             |          |                  |                    |             |           |            |             |             |     |       |
|                          | 9              |                | 10           |                |             | 11       |                  | 12                 |             | 13        |            | 14          |             |     |       |
|                          |                |                |              |                |             |          |                  |                    |             |           |            |             |             |     |       |
|                          | 16             |                | 17           |                |             | 18       |                  | 19 4               |             |           |            |             | 5           |     |       |
| ā五權班密集班 - 慈航室            | 「活德佛院」         |                |              |                |             |          |                  |                    |             |           |            |             |             |     |       |
|                          | 23             |                | 24           |                |             | 25       |                  | 26                 |             |           |            |             |             |     |       |
|                          |                |                |              |                |             |          |                  |                    |             |           |            |             |             |     |       |
|                          | 30             |                | 31           |                | 11月         | 18       |                  | 2                  |             |           | + G        | oogle []    | 音           | h   |       |
|                          |                |                |              |                |             |          |                  | _                  |             |           |            |             |             |     |       |
|                          |                |                |              |                |             |          |                  |                    |             |           |            |             |             |     |       |

 若之前沒有登入過 google 帳戶,要事先登入才能將歲月手札加入到 google 日曆中 (建議登入常用帳號)

| ● 發一樂德台中繼續微月手札 × □ 台中繼續-雅澤區 × G G                                                             | oogle 日暮 • 登入即可存取及# ¥ + · · · · · · · · · · · ×                                                           |
|-----------------------------------------------------------------------------------------------|----------------------------------------------------------------------------------------------------|
| $\leftrightarrow$ $\rightarrow$ C (a accounts.google.com/ServiceLogin/identifier?service=cl&p | assive=1209600&csid=1&continue=https%3A%2F%2Fcalendar.google.com%2Fcalendar%2Fu%2F0 💁 😥 🚖 🌖 🎲 🖈 🔲 🌑 📰 💭 🗄 |
| 📙 翻譯 🎐 Twitter 😰 pixiv 🧧 碩士 📙 企業資訊 📙 定更漫畫 📒 費用工具                                              | & 🧧 資訊考試 💰 iCloud 📴 福業 - Dropbox 👂 YouTube MP3 and 🔞 蝦皮 🔗 Messenger 🧩 TimeTree 🐃 AERY電信教室) 通 🛛 🔋 其他書籤     |
|                                                                                               |                                                                                                    |
|                                                                                               |                                                                                                    |
|                                                                                               |                                                                                                    |
|                                                                                               | Google                                                                                                    |
|                                                                                               | 登入                                                                                                    |
|                                                                                               | 繼續使用 Google 曰曆                                                                                            |
|                                                                                               |                                                                                                    |
|                                                                                               | 電子郵件地址或電話號碼                                                                                               |
|                                                                                               | 忘記電子郵件地址?                                                                                                 |
|                                                                                               | 何田注了目的小圆彩 铺体田轮安楼中111彩,你七十四                                                                                |
|                                                                                               | 如本這个短期的"總國",讓使用的合領和以和医力和显<br>入。瞭解詳情                                                                       |
|                                                                                               | 18-1-18 - 18-15                                                                                           |
|                                                                                               |                                                                                                    |
|                                                                                               |                                                                                                    |
|                                                                                               | 繁節中文 ▼ 説明 陽私曜 修数                                                                                          |
|                                                                                               |                                                                                                    |
|                                                                                               |                                                                                                    |

發一崇德台中道場文書系統-歲月手札電子版訂閱教學

5. 登入後會出現以下畫面,點選"新增",就會加到自己的 google 日曆中

| ● 發一樂德台中道場歲月手札 ×                                       | 31 台中道場-雅潭區               | × 🛛 Google 日曆 - 2              | 022年10月 × +              |                            |                                      |                     | ~ - O            | ×   |
|--------------------------------------------------------|---------------------------|--------------------------------|--------------------------|----------------------------|--------------------------------------|---------------------|------------------|-----|
| - → C ( alendar.google.                                | .com/calendar/u/0/r?cid=j | igong.org_ks1etj6egm89q7r      | t01a4m3qk2s@group.cale   | ndar.google.com            |                                      |                     | 🖻 🖈 🚯 🗯 🗖 🌘      | •   |
| a 翻譯 🎔 Twitter 🔁 pixiv 🛄 8                             | 頃士 🦲 企業資訊 🦲 定更            | 漫畫 🦲 實用工具 🔜 資訊者                | 詞 幅 iCloud ₩ 檔案 - D      | ropbox 🚺 YouTube MP3 and   | d 🛐 蝦皮 🔗 Messenge                    | r 🧚 TimeTree 🕬 AERY | /範續教室》 描 👋 🔜     | 其他書 |
| 三 🗾 日暦                                                 | 今天 〈 〉                    | 2022年10月<br><sub>黒磨九月~+月</sub> |                          |                            |                                      | ଦ                   | ❸ 月 - Ⅲ          | 6   |
| + 建立 -                                                 | 遗日<br>25 (三十)             | 週一<br>26 (九月)                  | 遗二<br>27 (初二)            | 週三<br>28 (初三)<br>教師節       | 透四<br>29 (初四)<br>○ 上午10點 討論InnoConne | 週五<br>30 (初五)       | 週六<br>10月 1日(初六) |     |
| 2022年10月 〈 〉<br>日 一 二 三 四 五 六                          | 2 (初七)                    | 3 (初八)                         | 4 (初九)                   | 5 (初十)                     | 6 (+)                                | 7 (+二)              | 8 (寒霜)           |     |
| 5 26 27 28 29 30 1<br>3 4 5 6 7 8<br>10 11 12 13 14 15 |                           | _                              | 重能够                      |                            |                                      |                     |                  |     |
| 5 17 18 19 20 21 22<br>8 24 25 26 27 <b>28</b> 29      | 9 (十四)                    | 10 (十五) 新<br>國慶日/雙十節彈性放(<br>台) | 增日曆<br>中道場-雅潭區           |                            | 13 (十八)                              | 14 (十九)             | 15 (二十)          |     |
| 2、 搜尋使用者                                               |                           | <]1                            | gong.org_ks1etJ6egm89q7r | tu i a4m3qk2s@group.calend |                                      |                     |                  |     |
| 前日暦へ                                                   | 16 (廿一)                   | 17 (世二)                        |                          | <u></u> 郑 冯                | 20 (廿五)                              | 21 (廿六)             | 22 (甘七)          |     |
| 生日<br>提醒<br>Tasks                                      | 23 (麵降)                   | 24 (世九)                        | 25 (十月)<br>台灣光復節         | 26 (初二)                    | 27 (初三)                              | 28 (初四)             | 29 (初五)          |     |
| 1他日暦 + へ<br>2 台灣的節慶假日                                  | 30 (初六)                   | 31 (初七)                        | 11月 1日(初八)               | 2 (初九)                     | 3 (初十)                               | 4 (+)               | 5 (+_)           |     |
| 條款 - 隱私紛完                                              |                           |                                |                          |                            |                                      |                     |                  |     |

6. 新增之後,就會出現在畫面的左下角"我的日曆"中

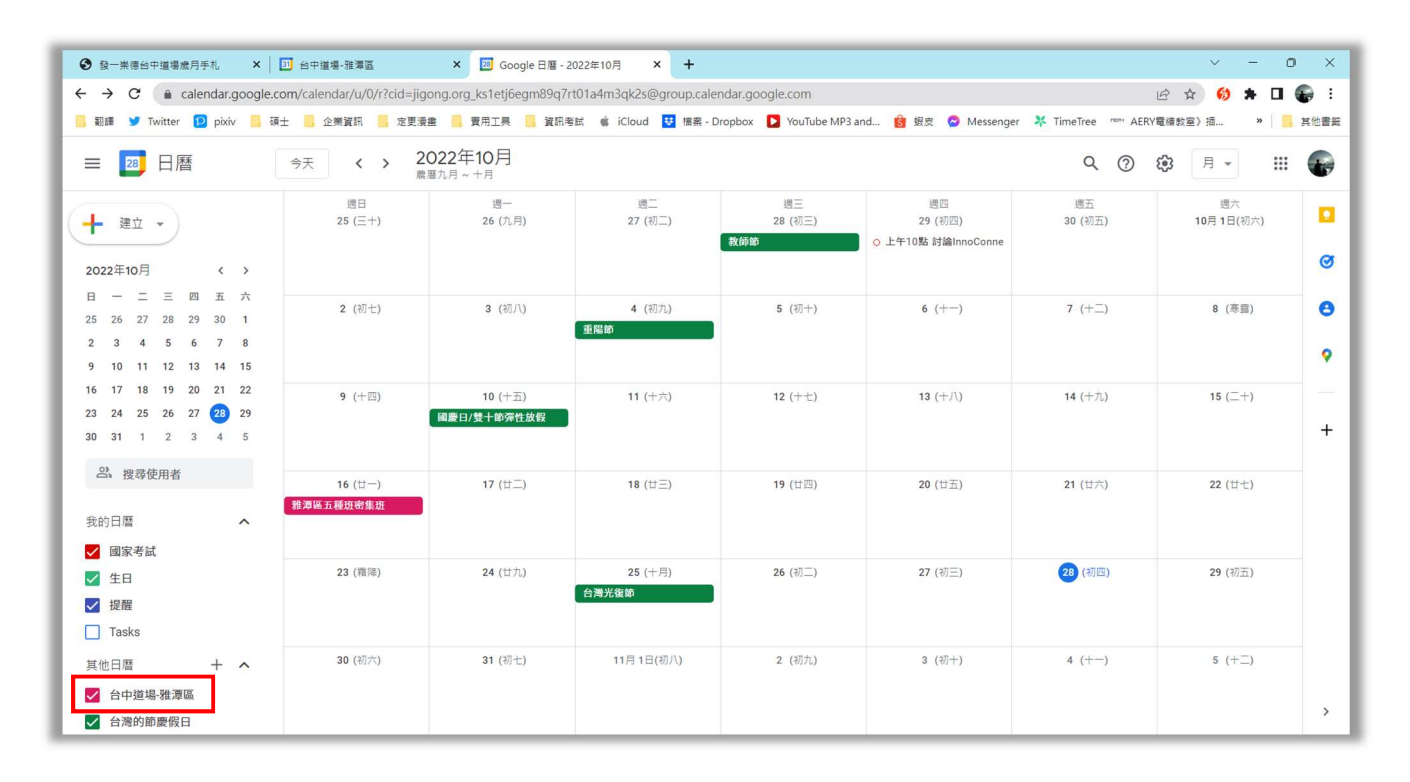

文書發一崇德台中道場文書系統-歲月手札電子版訂閱教學

7. 在電腦上查看日曆的方式有2種

- (1) 使用瀏覽器 (以 Chrome 為例)
  - 開啟 Chrome, 登入 google 帳戶

| ● 新分頁 × +                                 |                                                                                              | ~ - 0 ×         |
|-------------------------------------------|----------------------------------------------------------------------------------------------|-----------------|
| ← → C G                                   | Ŕ                                                                                            | 🖈 ઇ 🛪 🖬 🎧 E     |
| 🧧 翻譯 🎐 Twitter 😰 pixiv 📙 硕士 📙 企業資訊 📒 定更漫畫 | 🧧 費用工具 📒 資訊考試 🧯 iCloud 📴 標案 - Dropbox [ YouTube MP3 and 🔞 銀皮 😒 Messenger 🧚 TimeTree 🕬 AERY電線 | 教室》插 » 🗌 🧾 其他書籤 |
|                                           |                                                                                              | Gmail 🗉 H 🔛 🎧   |
|                                           |                                                                                              |                 |
|                                           |                                                                                              |                 |
|                                           |                                                                                              |                 |
|                                           | Google                                                                                       |                 |
|                                           | oogic                                                                                        |                 |
|                                           |                                                                                              |                 |
|                                           | Q、 搜尋 Google 或输入網址                                                                           |                 |
|                                           |                                                                                              |                 |
|                                           | 💷 💷 💷 🚱                                                                                      |                 |
|                                           | 嘉大輔助教學 ウチは別れて DeepL翻译: 未熟なふたり 動態組織與永                                                         |                 |
|                                           |                                                                                              |                 |
|                                           |                                                                                              |                 |
|                                           | 今日から使え 二度目の異世 ぜんぶきみの 帕帕戈 新端遺垣                                                                |                 |
|                                           |                                                                                              |                 |
|                                           |                                                                                              |                 |
|                                           |                                                                                              | ✔ 自訂 Chrome     |

● 在 google 應用程式中,找到"日曆"

| C C NATGROUGE 按理研究的 人類社     C NATGROUGE 按理研究的 人類社     C NATGROUGE 按理研究的 人類社     C NATGROUGE 按理研究的 人類社     C NATGROUGE 次報 人類社     C NATGROUGE 次報 人類社     C NATGROUGE 次報 人類社     C NATGROUGE 次報 人類社     C NATGROUGE 次報 人類社     C NATGROUGE 次報 人類社     C NATGROUGE 次報 人類社     C NATGROUGE 次報 人類社     C NATGROUGE X 和人類社     C NATGROUGE X 和人類     C NATGROUGE X 和人類     C NATGROUGE X 和人類     C NATGROUGE X 和人類     C NATGROUGE X 和人類     C NATGROUGE X 和人類     C NATGROUGE X 和人類     C NATGROUGE X A A A A A A A A A A A A A A A A A A | <ul> <li>● 新分頁 × +</li> </ul>         |                                                                        | ~ - 0 X                             |
|----------------------------------------------------------------------------------------------------|---------------------------------------|------------------------------------------------------------------------|-------------------------------------|
| 新課 「Twitter Diploty ● 時土 ● 全用変称 ● 変現現集 ● 費用工具 ● 資格名称 ● iCloud 区 単編 - Dropbox ● YouTube MP3 and ● 単尺 ● Messenger ● TimeTree ● AEXで通信数字) 当 ● ● ● ● ● ● ● ● ● ● ● ● ● ● ● ● ●                                                                                                    | ← → C G 執行 Google 搜尋或輸入網址             |                                                                        | 🖻 🖈 🔞 🖈 🖬 🎧 🗄                       |
| Consi 建 iii ()<br>Coogle 紙. 沒母 Coogle 成結入網社<br>() 沒母 Coogle 成結入網社<br>() () () () () () () () () () () () () (                                                                                                    | - 範疇 ¥ Twitter D pixiv G 硕士 企業資訊 定更漫畫 | 費用工具 🧧 資訊考試 🤹 iCloud 🔁 復楽 - Dropbox 🚺 YouTube MP3 and 🔞 蝦皮 🙄 Messenger | - 🔆 TimeTree 👓 AERY電線教室》 插 » 📋 其他書籤 |
| Google 就能人網址<br>でのないのでは、「「「」」」」」」」」)<br>「」」」」」」」」」」」」」」」」」」」」」」」」」                                                                                                    |                                       |                                                                        | Gmail 🔳 K 🗰 🎧                       |
| Coogle 紙. 授寿 地間<br>Coogle 紙. 授寿 地間<br>Play 第開<br>の 授専 Google 或輸入網址<br>① ② ③ ③ ④ ④ ④ ④ ④ ① ③ ④ ① ③ ④ ① ③ ④ ③ ● ● ● ● ● ● ● ● ● ● ● ● ● ● ● ● ●                                                                                                    |                                       |                                                                        | 😪 G 💡                               |
| GOOGLE<br>、 授尋 Google 或組入網址<br>① ② ③ ③ ④ ④ ④ ④ ① ① ① ① ① ① ① ① ① ① ① ① ① ①                                                                                                    |                                       |                                                                        | Google 帳 搜尋 地圖                      |
| Q. 搜尋 Google 或輸入網址     VouTube     Play     新開       ①     ①     ①     ②     ●       ①     ①     ②     ②     ●       ①     ①     ③     ●     ●       ○     ○     ●     ●     ●                                                                                                    |                                       | Google                                                                 | 🕞 🕨 💼 🛛                             |
| Q 搜尋 Google 斑輸入網址     ↓     ↓     ↓     ↓     ↓       ①     ①     ①     ④     ●     ↓     ↓       ①     ①     ①     ●     ●     ↓     ↓                                                                                                    |                                       | oogie                                                                  | YouTube Play 新聞                     |
| Q. 搜尋 Google 或輸入網址     ●     ●     ●     ●     ●       ①     ①     ①     ●     ●     ●     ●       ①     ①     ○     ●     ●     ●     ●                                                                                                    |                                       |                                                                        |                                     |
|                                                                                                    |                                       | Q、 搜尋 Google 或輸入網址                                                     |                                     |
|                                                                                                    |                                       |                                                                        |                                     |
| We de la analytication and an and an and an and an and                                                                                                    |                                       | 💷 🔲 💷 🚯                                                                | 👗 📥 🔟                               |
| 富大輔助教學 ウチは別れて DeepL翻译: 未熟ならたり 動植出菌與永 勝然人 認為提供 日間                                                                                                    |                                       | 覇大輔助教學 ウチは別れて DeepL翻译: 未熟なふたり 動懸組織與永                                   | 聯絡人 雲端硬碟 日曆                         |
|                                                                                                    |                                       |                                                                        |                                     |
|                                                                                                    |                                       | 999 9 5                                                                |                                     |
| 今日から使え 二度目の異世 ぜんぶきみの 和怡党 新増提信                                                                                                    |                                       | 今日から使え… 二度目の異世… ぜんぶきみの… 帕帕戈 新増遷徑                                       |                                     |
|                                                                                                    |                                       |                                                                        |                                     |
|                                                                                                    |                                       |                                                                        |                                     |
| ✔ 自訂 Ohrome                                                                                                    |                                       |                                                                        | ✔ 自訂 Chrome                         |

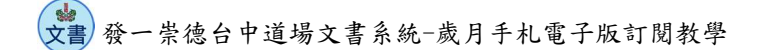

- 開啟網頁版 google 日曆,就可以查看行事曆了
- 要特别注意,左下角的"台中道場-雅潭區"有沒有∨,如果沒有打勾,

就看不到行事曆的內容了

| ☑ Google 日暦 - 2022年10月 ×                                                                                                    | +                        |                              |                     |                         |                                      |                    | ~ - 0            | ×             |
|----------------------------------------------------------------------------------------------------|--------------------------|------------------------------|---------------------|-------------------------|--------------------------------------|--------------------|------------------|---------------|
| ← → C ( a calendar.google.co                                                                                                    | om/calendar/u/0/r?tab=rc |                              |                     |                         |                                      |                    | @ 🖈 🚯 🗰 🗖 🌘      | <b>i</b>      |
| 🦲 翻譯 🎐 Twitter 😰 pixiv 📒 碩:                                                                                                    | 土 🧧 企業資訊 🧧 定更漫           | 豊 🦲 費用工具 🧧 資訊考)              | 試 🤹 iCloud 👯 福寨 - D | ropbox D YouTube MP3 ar | id 💼 蝦皮 🔗 Messenger                  | - 🤾 TimeTree 🕬 AER | /電續散室》插 » 📙      | 其他書籤          |
| ☰ 28 日曆                                                                                                    | 今天 <b>〈 〉 20</b>         | D22年10月<br><sup>m九月~十月</sup> |                     |                         |                                      | Q (?)              | 🥵 月 👻 🗰          |               |
| + 建立 →<br>2022年10月 〈 →                                                                                                    | 週日<br>25 (三十)            | 遗一<br>26 (九月)                | 週二<br>27 (初二)       | 遗三<br>28 (初三)<br>教師節    | 週四<br>29 (初四)<br>⊙ 上午10點 討論InnoConne | 週五<br>30 (初五)      | 週六<br>10月 1日(初六) | 0             |
| 日 — 二 三 四 五 六<br>25 26 27 28 29 30 1<br>2 3 4 5 6 7 8<br>9 10 11 12 13 14 15                                                                                                    | 2 (初七)                   | 3 (初八)                       | 4 (初九)<br>重器節       | 5 (初十)                  | 6 (+)                                | 7 (+_)             | 8 (寒靈)           | <b>8</b><br>9 |
| 16         17         18         19         20         21         22           23         24         25         26         27         28         29           30         31         1         2         3         4         5 | 9 (十四)                   | 10 (十五)<br>國慶日/雙十節彈性放假       | 11 (十六)             | 12 (十七)                 | 13 (+八)                              | 14 (十九)            | 15 (二+)          | +             |
| <ul> <li>二、 按尋使用者</li> <li>我的日暦</li> </ul>                                                                                                    | 16 (廿一)<br>雅溥區五種班密集班     | 17 (廿二)                      | 18 (廿三)             | 19 (廿四)                 | 20 (廿五)                              | 21 (廿六)            | 22 (世七)          |               |
| <ul> <li>✓ 國家考試</li> <li>✓ 生日</li> <li>✓ 提醒</li> <li>Tasks</li> </ul>                                                                                                    | 23 (獨陆)                  | 24 (世九)                      | 25 (十月)<br>台灣光復節    | 26 (初二)                 | 27 (初三)                              | 28 (初四)            | 29 (初五)          |               |
| 其他日暦 + ▲<br>✓ 台中道場雅潭區<br>✓ 台湾的節慶假日                                                                                                    | 30 (初六)                  | 31 (初七)                      | 11月 1日(初八)          | 2 (初九)                  | 3 (初十)                               | 4 (+-)             | 5 (+_)           | >             |

- (2) 建立捷徑到桌面 (以 Chrome 為例)
  - 在網頁版的 google 日曆中,點選右上角的三個點點→更多工具→建立捷徑

| ☑ Google 日暦 - 2022年10月 ×                                                               | +                            |                         |                      |                         |                                         |                             | ~                            | - 0                         | ×                                |
|----------------------------------------------------------------------------------------|------------------------------|-------------------------|----------------------|-------------------------|-----------------------------------------|-----------------------------|------------------------------|-----------------------------|----------------------------------|
| ← → C ( a calendar.google.co                                                           | om/calendar/u/0/r?tab=rc     |                         |                      |                         |                                         | _                           | 6 \$                         | 6) 🛪 🖬                      | <b>6</b>                         |
| 📒 翻譯 🎔 Twitter 😰 pixiv 📙 硕:                                                            | 土 🔷 企業資訊 📕 定更漫組<br>今天 < > 20 | 122年10月                 | 賦 🐗 iCloud 😈 檲案 - Di | ropbox 👂 YouTube MP3 ar | nd 💼 蝦皮 🤗 Messenger                     | X TimeTree 🕬                | 新増分頁<br>新増視窗<br>新増無痕式被       | (<br>C<br>國 Ctrl + Sh       | 2trl + T<br>[trl + N<br>hift + N |
| → 建立 → 2022年10月 〈 >                                                                    | 應日<br>25 (三十)                | 潜九月~十月<br>週一<br>26 (九月) | 遇二<br>27 (初二)        | 遗三<br>28 (初三)<br>教師節    | 週四<br>29 (初四)<br>○ 上午10點 討論InnoConne    | 週五<br>30 (初五)               | 記錄<br>下載<br>書籤<br>缩放 一<br>列印 | 100% +                      | Ctrl + J                         |
| 日 一 二 三 四 五 六<br>25 26 27 28 29 30 1<br>2 3 4 5 6 7 8                                  | 2 (初七)                       | 3 (初八)                  | 4 (初九)<br>重屬節        | 5 (初十)                  | 6 (十一)<br>另存網頁為<br>建立描述                 | 7 (+ <u>-</u> )<br>Ctrl + S | 投放<br>局地<br>更多工具<br>編輯       | 一般到下 複製                     | *+1 + E<br>▶<br>貼上               |
| 9 10 11 12 13 14 15<br>16 17 18 19 20 21 22<br>23 24 25 26 27 28 29<br>30 31 1 2 3 4 5 | 9 (十四)                       | 10 (十五)<br>國慶日/雙十節彈性放假  | 11 (十六)              | 12 (十七)                 | 如正建型<br>命名祝黃<br>涛除凄骘資料<br>摄充功能<br>工作辦理局 | Ctrl + Shift + Del          | 設定<br>説明<br>結束               |                             | ,                                |
| 2、 搜尋使用者   3、 投尋使用者                                                                    | 16 (廿一)<br>雅潭區五種斑密集班         | 17 (廿二)                 | 18 (廿三)              | 19 (廿四)                 | 開發人員工具                                  | Ctrl + Shift + I            | 2:                           | 2 (廿七)                      |                                  |
| 2x4)11周<br>図家考試<br>✓ 生日<br>✓ 提躍<br>Tasks                                               | 23 (覆降)                      | 24 (世九)                 | 25 (十月)<br>台灣光復節     | 26 (初二)                 | 27 (初三)                                 | 28 (初四)                     | 2'                           | 9 (初五)                      |                                  |
| 其他日暦 + ヘ<br>✓ 台中道場雅潭區<br>✓ 台湾的節慶假日                                                     | 30 (初六)                      | 31 (初七)                 | 11月1日(初八)            | 2 (初九)                  | 3 (初十)                                  | 4 (+)                       | 5                            | (十二)                        | >                                |
|                                                                                        |                              |                         | • 💇 🧐 🖉              | ) 📄 🗧 🖸                 |                                         | へ 中                         | ኃ ርያሩ                        | ) <b>)</b> 下午 10<br>2022/10 | 1:30<br>/28 1                    |

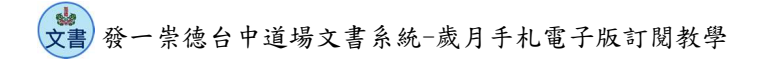

- 跳出的對話框可以為這個捷徑命名
- 要特別注意的是,這個捷徑是 "google 日曆"的捷徑,如果打開捷徑後登入
   的不是匯入行事曆的帳號,那也是看不到行事曆內容的喔!!

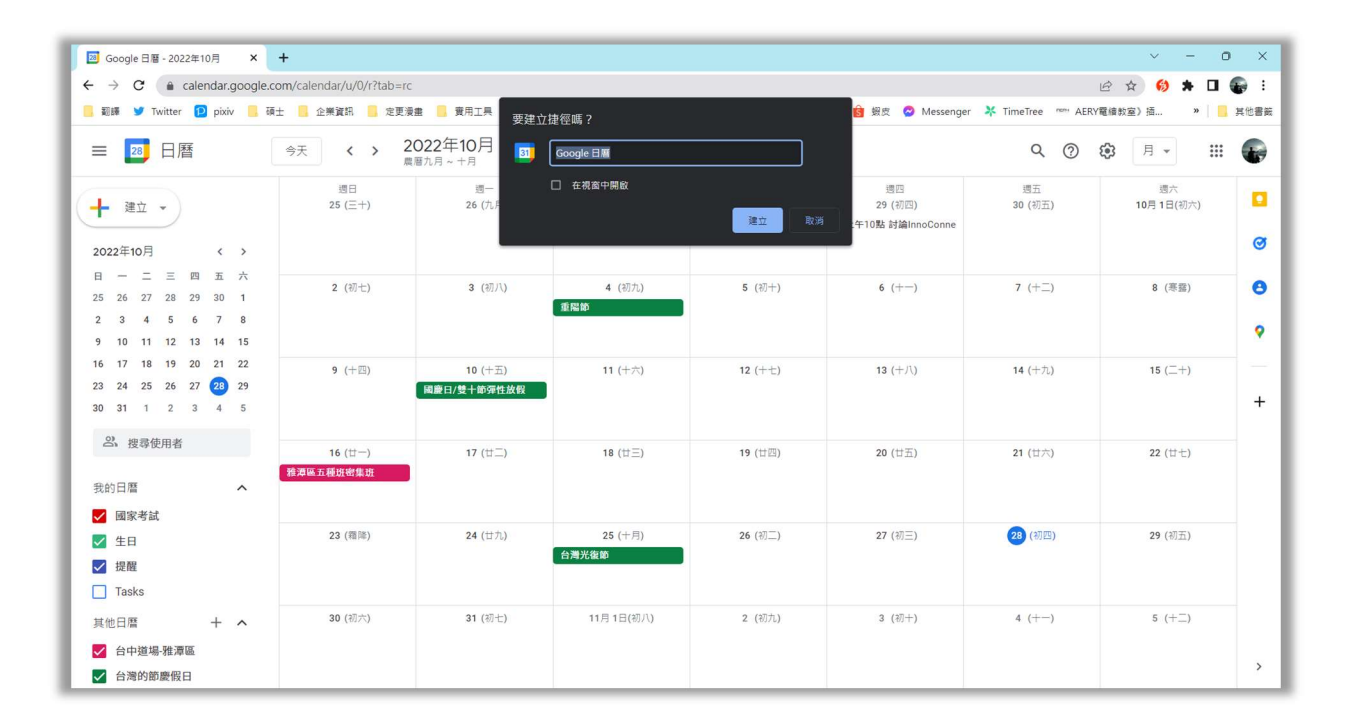

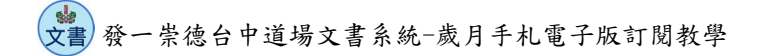

二、使用 Microsoft 的"郵件和行事曆"應用程式

1. 打開歲月手札訂閱連結 <u>https://www.fycd.info/</u>,點選「歲月手札」

| ● ● ● ● ● ● ● ● ● ● ● ● ● ● ● ● ● ● ● |
|---------------------------------------|
| ◎<br>◎ 22公壇、道務系統                      |
| ☑文書系統                                 |
| ■歲月手札                                 |

2. 找到要訂閱的 iCal 格式 (以雅潭區為例),點擊後會自動下載檔案

※Chrome 好像無法下載此檔案,要用其他瀏覽器開啟這個網頁 (瀏覽器: Opera)

| 0 @ | 3 發一樂德台中道場歲月手札 ≻        | < +        |                                     |                              |                        |                      |                                                                                             | C        | · _ | ð | ×  |
|-----|-------------------------|------------|-------------------------------------|------------------------------|------------------------|----------------------|---------------------------------------------------------------------------------------------|----------|-----|---|----|
|     | < > C == VPN            | www.fycd.i | nfo/calendar.html                   |                              |                        |                      | 1<br>1<br>1<br>1<br>1<br>1<br>1<br>1<br>1<br>1<br>1<br>1<br>1<br>1<br>1<br>1<br>1<br>1<br>1 | 0 📀 🔈    | 0   | 1 | 10 |
|     | 🖬 Meet - rps-hjfh-uyk 🗋 | 服務科學競賽 🗅   | 嘉大碩士 🗅 文書研習 🗅 遊戲 🗅 電子產品             | 🗅 資安 🕴 Netflix 🔇 Shared With | Work 😣 XMind - Mind Ma | 🖺 Username / Passw 🧚 | 其他 - TimeTree 🧯                                                                             | iCloud [ | 口機車 |   |    |
| >   |                         | 發一崇德       | 昭台中道場歲月手札                           |                              |                        |                      |                                                                                             |          |     |   |    |
| -   |                         | 分類         | 連結(點擊後即可訂閱)                         | iCal格式(可匯入應用程式)              |                        |                      |                                                                                             |          |     |   |    |
|     |                         | 光慧         | http://bit.ly/fycdinfocalenday0web  | iCal格式(.ics)                 |                        |                      |                                                                                             |          |     |   |    |
|     |                         | 點傳師        | http://bit.ly/fycdinfocalenday1web  | iCal格式(.ics)                 |                        |                      |                                                                                             |          |     |   |    |
|     |                         | 台中         | http://bit.ly/fycdinfocalenday3web  | iCal格式(.ics)                 |                        |                      |                                                                                             |          |     |   |    |
| 9   |                         | 學界         | http://bit.ly/fycdinfocalenday4web  | iCal格式(.ics)                 |                        |                      |                                                                                             |          |     |   |    |
| D   |                         | 青少年界       | http://bit.ly/fycdinfocalenday5web  | iCal格式(.ics)                 |                        |                      |                                                                                             |          |     |   |    |
| >   |                         | 各區         | http://bit.ly/fycdinfocalenday6web  | iCal格式(.ics)                 |                        |                      |                                                                                             |          |     |   |    |
| >   |                         | 围围         | http://bit.ly/fycdinfocalenday7web  | iCal格式(.ics)                 |                        |                      |                                                                                             |          |     |   |    |
| D   |                         | ZB         | http://bit.ly/fycdinfocalenday8web  | iCal格式(.ics)                 |                        |                      |                                                                                             |          |     |   |    |
| ĝ3  |                         | 雅潭區        | http://bit.ly/fycdinfocalenday9web  | iCal格式(.ics)                 |                        |                      |                                                                                             |          |     |   |    |
| ~   |                         | 明善區        | http://bit.ly/fycdinfocalenday19web | iCal格式(.ics)                 |                        |                      |                                                                                             |          |     |   |    |
|     |                         | 中心道務       | http://bit.ly/fycdinfocalenday10web | iCal格式(.ics)                 |                        |                      |                                                                                             |          |     |   |    |
|     |                         | 中心斑務       | http://bit.ly/fycdinfocalenday11web | iCal格式(.ics)                 |                        |                      |                                                                                             |          |     |   |    |
|     |                         | 中心接待       | http://bit.ly/fycdinfocalenday12web | iCal格式(.ics)                 |                        |                      |                                                                                             |          |     |   |    |

文書發一崇德台中道場文書系統-歲月手札電子版訂閱教學

3. 先開啟電腦版"郵件和行事曆",先登入帳戶資料

(以 windows 10 版為例)(若已登入,可以忽略此步驟)

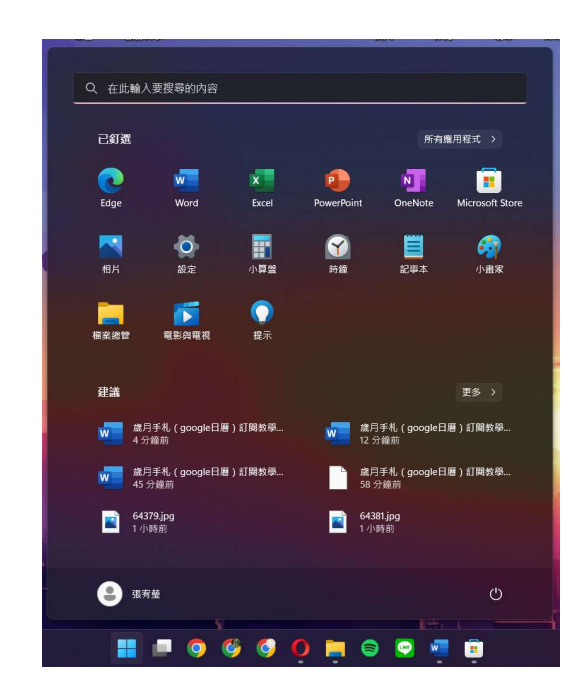

一般電腦都有內建此程式,可以使用搜尋找到它

● 如果沒有的話,就要到 Microsoft Store 進行安裝

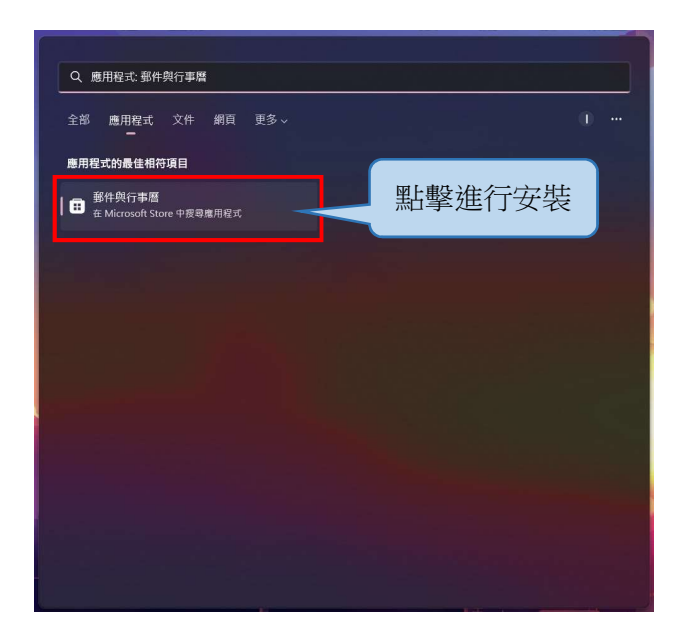

發一崇德台中道場文書系統-歲月手札電子版訂閱教學

- 打開 Microsoft Store,搜尋"郵件",找到"郵件和行事曆"
- 也可以在剛剛的搜尋頁面,點選 B # #Microsoft Stare 中國考慮用程式

直接打開 Microsoft Store

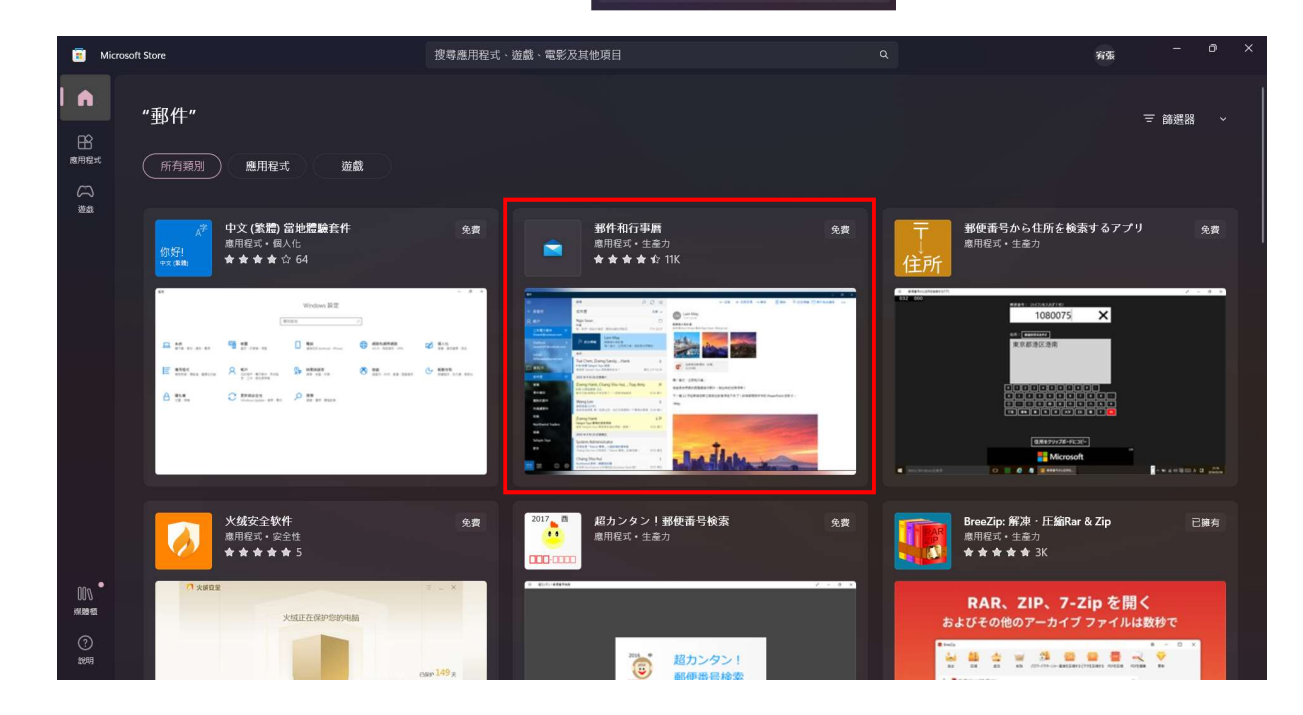

● 點選 "取得"進行安裝

| ← 🥫                                | Microsoft Store                     | 搜尋應用程式、遊戲、電影及其他項目                                                                                               | Q                                                                                                    | 宥張                                    | - o ×                                                                                                    |
|------------------------------------|-------------------------------------|----------------------------------------------------------------------------------------------------|----------------------------------------------------------------------------------------------------|---------------------------------------|----------------------------------------------------------------------------------------------------|
|                                    |                                     | 螢幕擬取畫面                                                                                                    |                                                                                                    |                                       |                                                                                                    |
|                                    | omethan行事曆<br>Microsoft Corporation |                                                                                                    | A Participant      A Participant      A Partic | P         D         III           310 | 45         40         40           8         /         20         20         20           100         20         20         20         20           100         20         20         20         20           100         20         20         20         20         20           100         20         20         20         20         20         20 |
|                                    | 取(守<br>4.5 ★ 11K<br>平均 詳考<br>生産力    | 描述<br>當牛和行事層應用程式協助怨學振惚的電子部件。管理您的拼程,以及與您最顯心的人類<br>輸戶間快速通訊,並且專注於重要項目。支援 Office 365 - Exchange · Outlook.com · Gra | ■ ● ● ● ● ● ● ● ● ● ● ● ● ● ● ● ● ● ● ●                                                                                                    | 這些應用君                                 | 44日2月4日18月1日日日日日日日日日日日日日日日日日日日日日日日日日日日日日日日日日                                                                                                    |
|                                    |                                     | 評分與評論                                                                                                    |                                                                                                    |                                       |                                                                                                    |
| 000 •<br>KM 88 451<br>(?)<br>10049 | ●                                   | <b>4.5</b><br>11.638 @即分                                                                                        |                                                                                                    |                                       |                                                                                                    |

致書發一崇德台中道場文書系統-歲月手札電子版訂閱教學

● 安裝完成後,再次搜尋就會出現"郵件"的應用程式

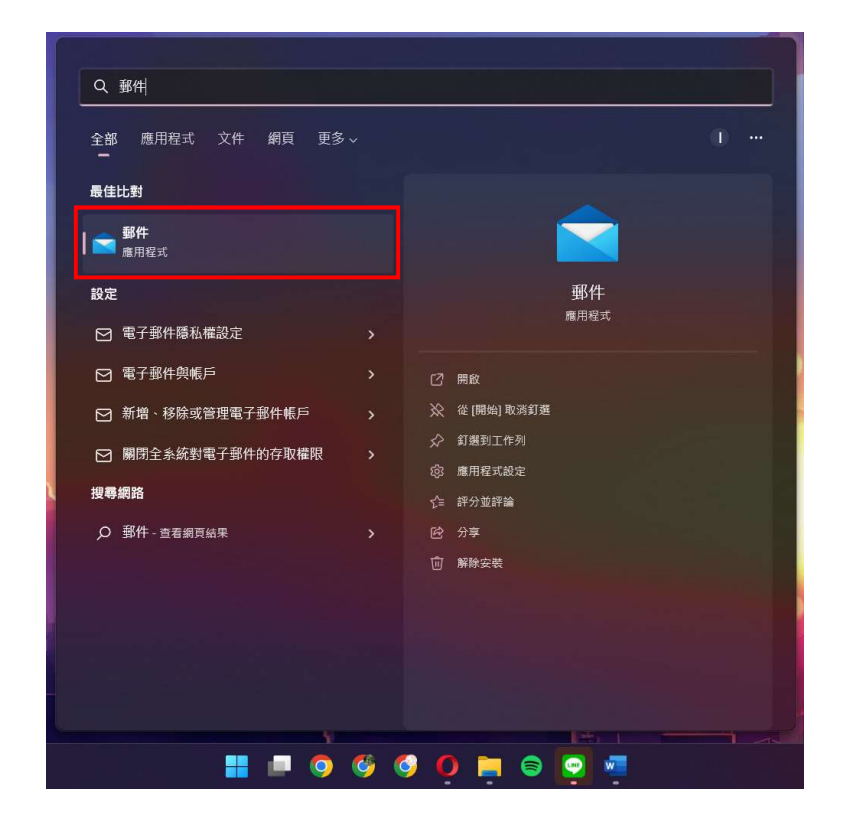

● 打開"郵件",選擇要登入的方式進行登入

|                                                                                                    | 新讃糕戶 ×                                      |      |   |   |
|----------------------------------------------------------------------------------------------------|---------------------------------------------|------|---|---|
|                                                                                                    | 新增帳戶到 郵件、行事曆 及 連絡人 以存取您的電子郵件、行事曆<br>活動及連絡人。 |      |   |   |
|                                                                                                    | iamelva3@gmail.com<br>Outlook.com           |      |   |   |
|                                                                                                    | Outlook.com · Live.com · Hotmail · MSN      |      |   |   |
|                                                                                                    | Office 365<br>Office 365 - Exchange         |      | - | • |
|                                                                                                    | Google                                      |      |   |   |
|                                                                                                    | Yahoo!                                      | 1999 |   |   |
| and the second second                                                                                                    | iCloud                                      |      |   |   |
| 200                                                                                                    | ★ 照問                                        |      |   |   |
| and the second second se |                                             |      |   |   |
| and the second                                                                                                    |                                             |      |   |   |
| TRANK .                                                                                                    |                                             |      |   |   |

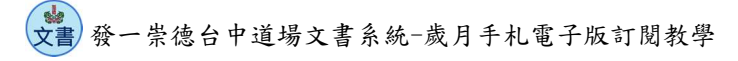

● 登入後會出現郵件的畫面,在左下角可以切換到行事曆的畫面

|                                      | 收件匣 - Gmail |                       |            |           | o ×    |
|--------------------------------------|-------------|-----------------------|------------|-----------|--------|
| =                                    | 搜尋          | ହ ପ୍ ⁄≣               |            |           |        |
| +                                    | 收件匣         | 全部 丫                  |            |           |        |
| R                                    | G           | 新増帳戶                  |            | ×         |        |
| D                                    | 昨天          | 全部完成!<br>已順利設定您的帳戶。   |            |           |        |
|                                      | 8           | <b>G</b> s1111071@g.n | cyu.edu.tw |           |        |
|                                      | YZ          |                       |            |           |        |
|                                      | 2022年10月21日 |                       |            | 2         | - with |
|                                      | 8           |                       |            | Mark Mark |        |
|                                      |             |                       |            |           | To be  |
|                                      | C           | 第1學期                  |            | ✓ 完成      |        |
| R <sup>A</sup>                       | 8           |                       |            |           |        |
| \<br>\<br>\<br>\<br>\<br>\<br>\<br>\ | 2022年10月18日 |                       | All S      |           |        |

● 切換到行事曆的畫面後,先縮小介面

| 行事曆                                                                                                    |                         |         |                    |        |         | •      | - 0 ×          |
|----------------------------------------------------------------------------------------------------|-------------------------|---------|--------------------|--------|---------|--------|----------------|
| ≡                                                                                                    | $\uparrow \downarrow 2$ | 022年10月 | 月                  | 包今天    | 🖸 天 🖻   | 週 İİİ月 | <b>讀</b> 年 ··· |
| │<br>│ 十 新增事件                                                                                                    | 星期日                     | 星期一     | 星期二                | 星期三    | 星期四     | 星期五    | 星期六            |
| 2022年10月 		↑ ↓<br>日 — 二 三 四 五 六<br>23 24 25 26 27 28 29                                                                                                    | <b>10/23</b> ⊞八         | 24日 #九  | 25日 +月<br>台灣光復節    | 26日 初二 | 27日 初三  | 28日 初四 | 29日 初五         |
| 30         31         1         2         3         4         5           6         7         8         9         10         11         12           13         14         15         16         17         18         19           20         21         22         23         24         25         26 | 30日 初六                  | 31日初七   | 11 <b>/1</b> 初八    | 2日 初九  | 3日初+    | 4日+-   | 5日 +二          |
| 27 28 29 30 1 2 3<br>∧ Gmail<br>✓ s1111071@g.ncyu.edu.tw                                                                                                    | 6日 +三                   | 7日 +四   | 8日 +五              | 9日 +六  | 10日 +七  | 11日 +八 | 12日 +九         |
| <ul> <li>✓ Birthdays</li> <li>✓ 台湾节假日</li> <li>^ Microsoft 帳戶</li> </ul>                                                                                                    | 13日 _+                  | 14日 ⊞–  | 15日                | 16日    | 17日 廿四  | 18日 毌五 | 19日 #六         |
| <ul> <li>☑ 行事曆</li> <li>□ 新增行事曆</li> <li>☑ I m A<sup>2</sup> ♥ 受</li> </ul>                                                                                                    | 20日 世七                  | 21日 廿八  | 22日 <del>世</del> 九 | 23日 ≘+ | 24日 +-月 | 25日 初二 | 26日 初三         |

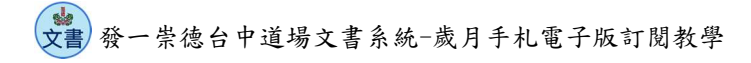

4. 將下載的資料匯入行事曆中

● 開啟資料夾,找到剛剛下載的 basic.ics 檔案,點擊兩下開啟檔案

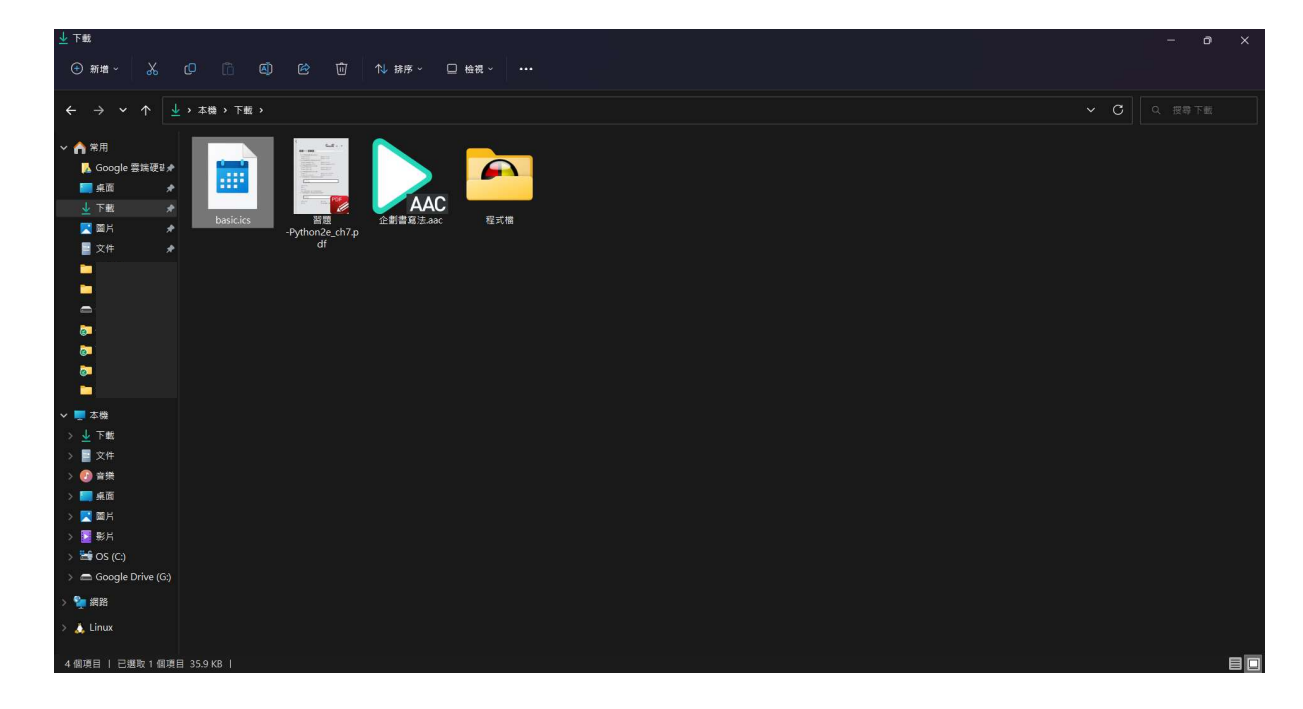

● 先選擇要匯入的 google 帳號,再點擊"新增到行事曆"

| $\leftarrow$ | 行事曆 |                                    | - 0 | × |
|--------------|-----|------------------------------------|-----|---|
|              |     | 常用                                 | ľ   |   |
|              |     |                                    |     |   |
|              |     | 詳細資料                               |     |   |
|              |     | 您要在哪個行事曆上新增這些事件?                   |     |   |
|              |     | ● s1111071@g.ncyu.edu.tw - Gmail v |     |   |
|              |     | 事件                                 |     |   |
|              |     |                                    |     |   |
|              |     |                                    |     |   |
|              |     |                                    |     |   |
|              |     |                                    |     |   |
|              |     |                                    |     |   |
| RR           |     |                                    |     |   |
| \$<br>\$     |     |                                    |     |   |

● 之後就會自動跳到一開始的頁面,注意左下角的選項是否有♥,如果有看到資

| 行事曆                               |                         |          |         |        |              |        | - 0 ×        |
|-----------------------------------|-------------------------|----------|---------|--------|--------------|--------|--------------|
| ≡                                 | $\uparrow \downarrow 2$ | 022年10月  | ∃       | 营今天    | <b>⊡</b> ₹ 🖻 | 週 İİİ月 | <b>劃</b> 年 … |
| │<br>│ 十 新增事件                     | 星期日                     | 星期一      | 星期二     | 星期三    | 星期四          | 星期五    | 星期六          |
| 2022年10月 个 ↓                      | 10/2 初七                 | 3日初八     | 4日初九    | 5日 初十  | 6日 +         | 7日 +二  | 8日 +三        |
|                                   |                         |          | 重陽節     |        |              |        |              |
|                                   |                         |          |         |        |              |        |              |
| 25 26 27 28 29 30 1               |                         |          |         |        |              |        |              |
| 2345678                           | 9日 +四                   | 10日 +五   | 11日 +六  | 12日 +± | 13日 +八       | 14日 +九 | 15日 二+       |
| 9 10 11 12 13 14 15               |                         | 國慶日/雙十節引 |         |        |              |        |              |
| 16 17 18 19 20 21 22              |                         |          |         |        |              |        |              |
| 23 24 25 26 27 28 <mark>29</mark> |                         |          |         |        |              |        |              |
| 30 31 1 2 3 4 5                   | 16日 世                   | 17日 廿二   | 18日 丗三  | 19日 世四 | 20日 廿五       | 21日 廿六 | 22日 #七       |
| ∧ Gmail                           | 雅潭區五種班密                 |          |         |        |              |        |              |
| S Ginan                           |                         |          |         |        |              |        |              |
| 🗹 s1111071@g.ncyu.edu.tw          |                         |          |         |        |              |        |              |
| 🗹 Birthdays                       | <b>23日</b> 世八           | 24日 廿九   | 25日 +月  | 26日 初二 | 27日 初三       | 28日 初四 | 29日 初五       |
| 7 公汝共假日                           |                         |          | 台灣光復節   |        |              |        |              |
|                                   |                         |          |         |        |              |        |              |
| へ Microsoft 帳戶                    |                         |          |         |        |              |        |              |
| ☑ 行事曆                             | 30日初六                   | 31日初七    | 11/1 初八 | 2日初九   | 3日初+         | 4日+-   | 5日 +二        |
| ☐ 新增行事曆<br>                       |                         |          |         |        |              |        |              |
| © ∰ x <sup>2</sup>                |                         |          |         |        |              |        |              |

料,代表已經成功訂閱歲月手札囉!!